# How to book an immunisation appointment with Manningham

**1** Nav

Navigate to portal.cirv.vic.gov.au

2 Click "Book a community immunisation appointment."

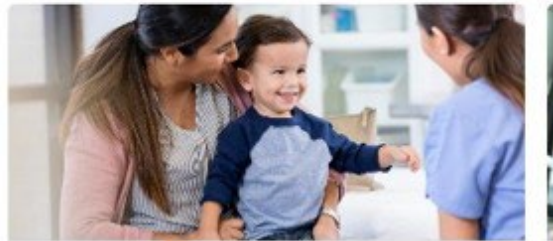

#### Book a community immunisation appointment

Book an appointment with your local immunisation provider or find a venue near you.

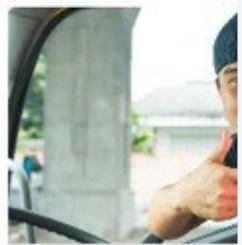

#### Book a corpor appointment

If you have a unique appointment for a pr

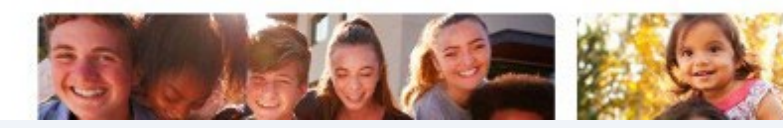

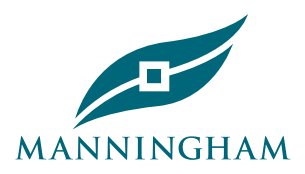

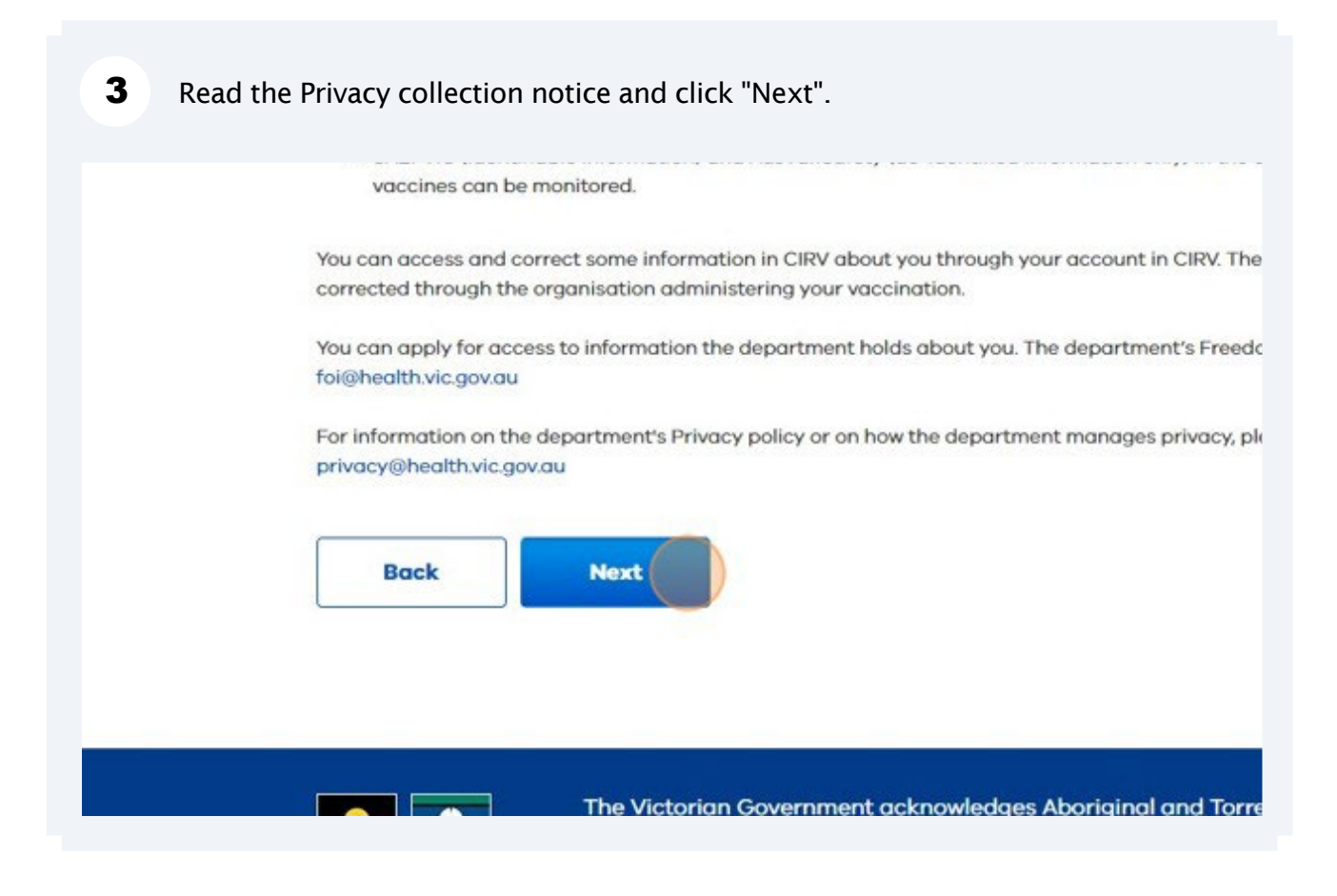

4 Enter your email address if you have an account with CIRV. You must have a CIRV account to book for a session.

| Welcome to the Central Immunisation Record of<br>Victoria. Please sign in, or if you don't have an<br>account, sign up now. |
|----------------------------------------------------------------------------------------------------|
| If you have difficulties signing in or booking click here for assistance.                                                   |
|                                                                                                    |
| Password                                                                                                    |
|                                                                                                    |
| Forgot your password? Sign in                                                                                               |
| Depth bours an appoint? Clan up page                                                                                        |

|  | 5 | Click "Sign | in'' |
|--|---|-------------|------|
|--|---|-------------|------|

|      | 1@gmail.com            |                      |
|------|------------------------|----------------------|
| Pass | word                   |                      |
|      |                        |                      |
|      | Sign in                | Forgot your password |
| -    | Don't have an account? | Sign up now          |
|      |                        |                      |

6 Click "Send verification code". CIRV will send you a code to your email address.

| -7.<br>Verification is necessary Please click Send button |
|-----------------------------------------------------------|
| Email Address                                             |
| @gmail.com                                                |
| Send verification code<br>Continue                        |
|                                                           |

7 Enter the "Verification code" sent to your email.

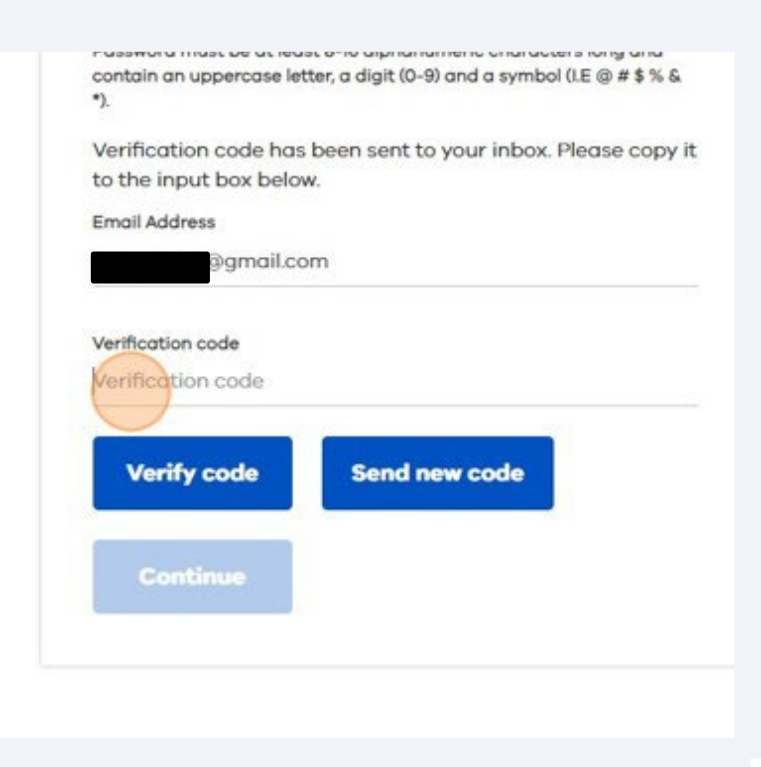

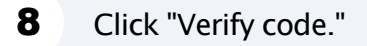

| to the input box below | w             |
|------------------------|---------------|
| For all Address        |               |
| Email Address          |               |
| @gmail.co              | m             |
|                        |               |
| Verification code      |               |
|                        |               |
|                        |               |
| Verify code            | Send new code |
|                        |               |
|                        |               |
| Continue               |               |
|                        |               |
|                        |               |
|                        |               |
|                        |               |

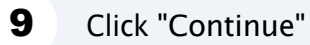

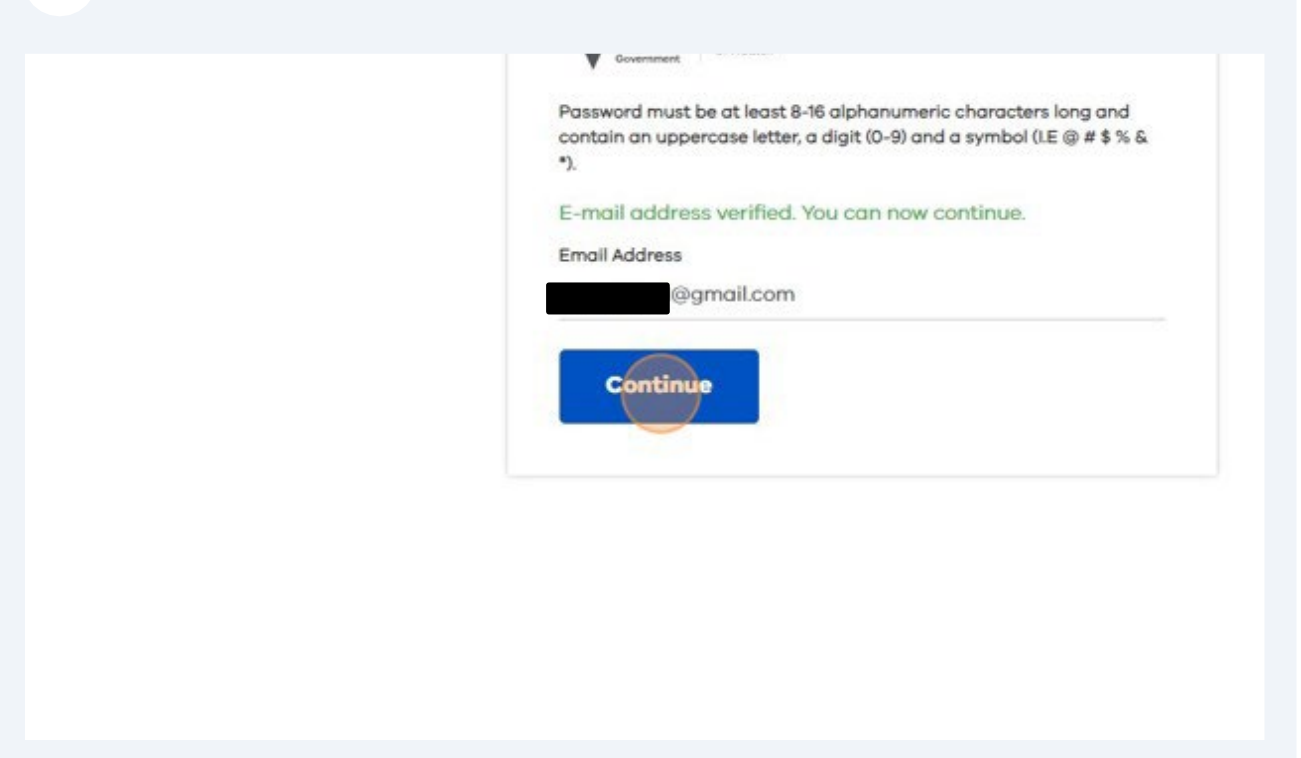

**10** Click this dropdown and select "Manningham Council."

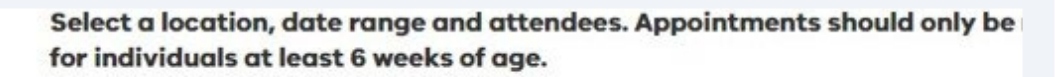

| Select an immunisation provider |   | Select a date ro | ange ( | ma  | x 8 weeks) |   |
|---------------------------------|---|------------------|--------|-----|------------|---|
| Select                          | • | 19/06/2023       | •      | -20 | 17/07/2023 | • |
|                                 |   |                  |        |     |            |   |
| Venue 🕇                         |   |                  |        | Co  | uncil 🕇    |   |

#### **11** Choose a date range (max 8 weeks). Choose the number of attendees.

select a location, date range and attendees. Appointments should only be made or individuals at least 6 weeks of age.

| Use a unique code given to r   | me O |               |           |                   |                |        |
|--------------------------------|------|---------------|-----------|-------------------|----------------|--------|
| elect an immunisation provider |      | Select a date | range (m  | ax 8 weeks)       | Attendees (max | 8)     |
| Select                         | •    | 19/06/2023    | $\bullet$ | Select end date 🔻 | 1              | Search |
| Venue 🕇                        |      |               | c         | ouncil 🖡          | Date 1         | Appoin |

#### 12 Click "Search."

| range (max 8 weeks) | Attendees (max | 8)             |  |
|---------------------|----------------|----------------|--|
| ▼ - 17/07/2023      | • 1            | \$ Search      |  |
| Council 🕇           | Date 🕇         | Appointments 🕹 |  |

**13** You will see all sessions in Manningham for that date rage. "Select" the session you want to book.

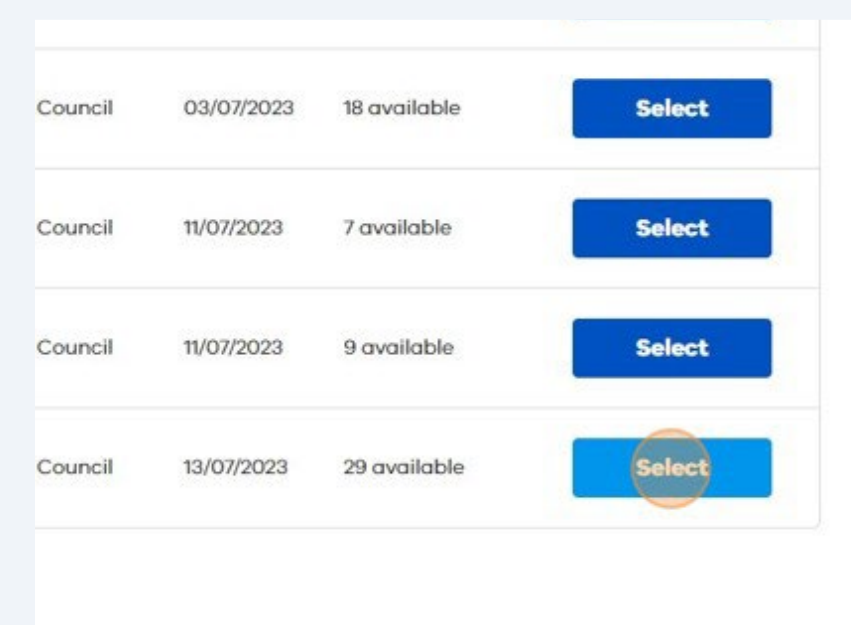

**14** Select your time slot.

1 only be made for individuals at

 04:30 PM - 04:40 PM
 04:40 PM - 04:50 PM

 (2 remaining)
 (3 remaining)

 05:20 PM - 05:30 PM
 05:30 PM - 05:40 PM

 (3 remaining)
 (3 remaining)

04:50 PM - 05:00 PM (3 remaining)

05:40 PM - 05:50 PM (3 remaining)

#### 15 Click "Next."

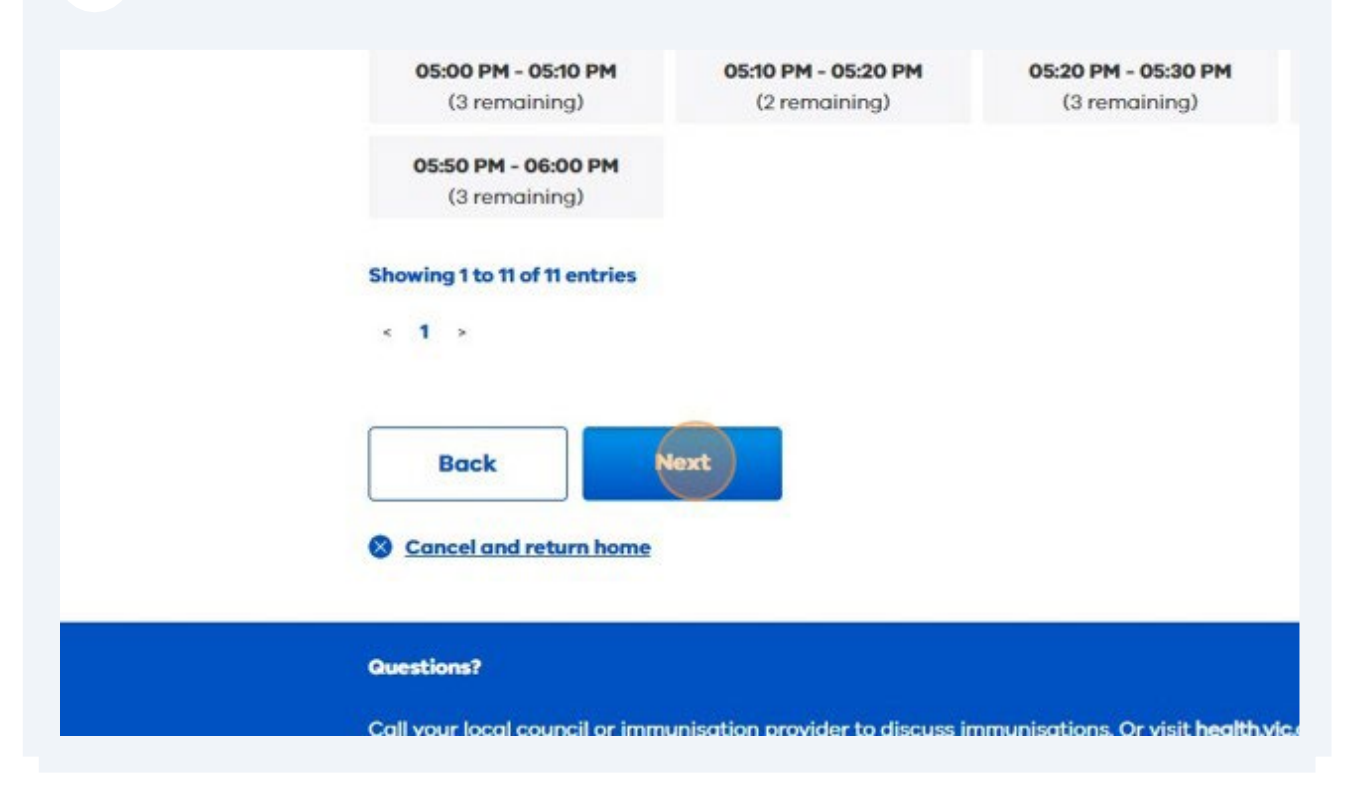

| 16 | Add an attendee |                                                                                                    |
|----|-----------------|----------------------------------------------------------------------------------------------------|
|    |                 | Please add attendees bef                                                                                                    |
|    |                 | Added 0 of 1 attendees to this booking          Back       Add attendee       Next         Sourcel and return home       Sourcel and return home |
|    |                 | <b>Questions?</b><br>Call your local council or immunisation provider to discuss immunisations. Or visit <u>hea</u> l                            |

### Check and update "Is this for yourself?"

| Personal details for attendee                           |  |
|---------------------------------------------------------|--|
| is this for yourself?                                   |  |
| • No, this is for my dependant 	Ves, this is for myself |  |
| Have you booked for this person before? (Required)      |  |
| ● No ○ Yes                                              |  |
| Relationship to Client (Required)                       |  |
| Parent/Guardian                                         |  |
|                                                         |  |
|                                                         |  |

Check and update "Have you booked for this person before?"

| Personal details for attendee                     |               |
|---------------------------------------------------|---------------|
| Is this for yourself?                             |               |
| No, this is for my dependant O Yes, this          | is for myself |
| Have you booked for this person before? (Required | )             |
| ● No ○ Yes                                        |               |
| Relationship to Client (Required)                 |               |
|                                                   |               |
|                                                   |               |
|                                                   |               |
|                                                   |               |
| First name (Dequired)                             | Middle init   |

Click drop down box "Relationship to client."

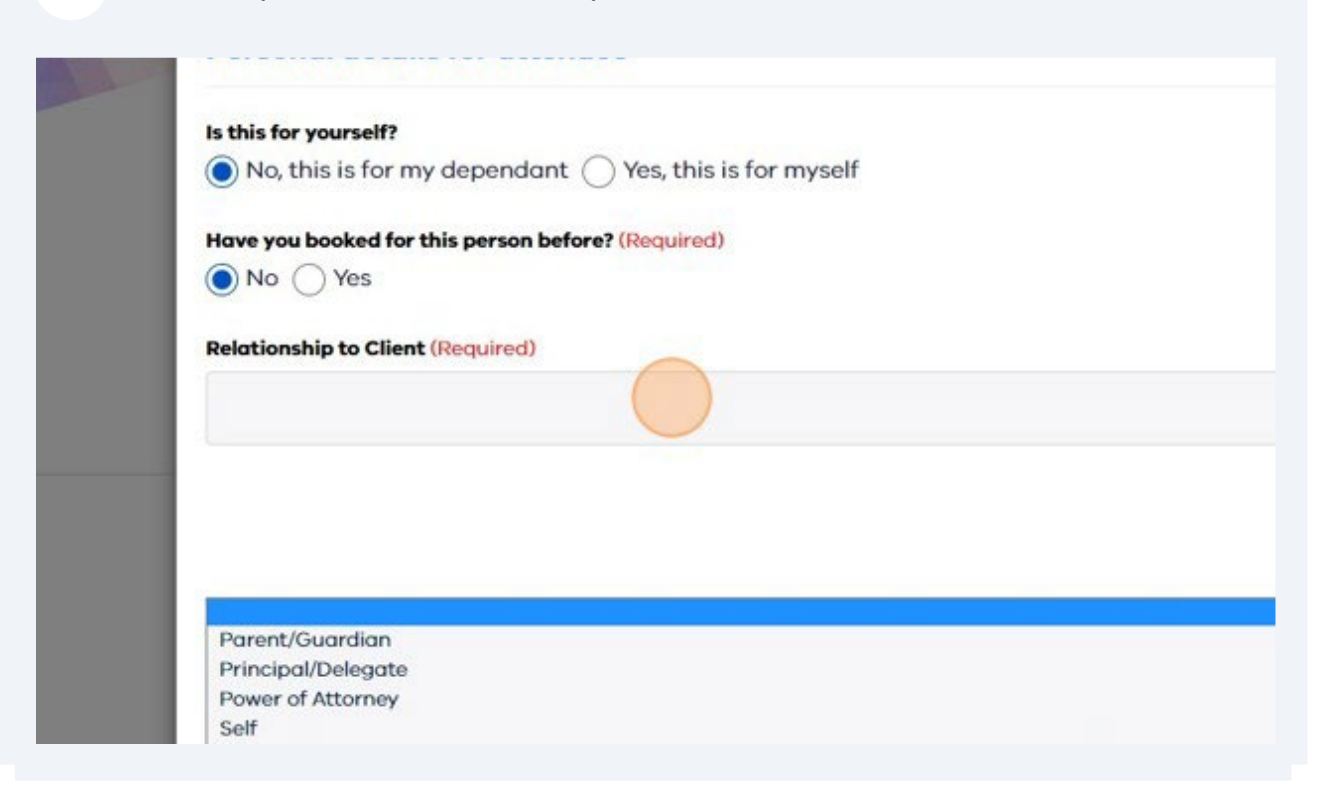

**20** Enter the details of the person that is getting the vaccine.

| Parent/Guardian          |                     |
|--------------------------|---------------------|
| First name (Required)    | Middle initial      |
| Preferred name           | Gender (Required)   |
| Date of birth (Required) | Medicare card numbe |
|                          |                     |

## Enter the attendees residential "Address".

| Interpreter preferred (Interpreters may not be provided o | at the time of vac | cination but may be us |
|-----------------------------------------------------------|--------------------|------------------------|
| Preferred language                                        |                    | Country of birth       |
| English                                                   | •                  | Australia              |
| Address (only Australian addresses permitted) (Required)  |                    |                        |
| Q Start typing                                            |                    |                        |
| Enter address manually                                    |                    |                        |
|                                                           |                    |                        |

**22** Select the vaccines to receive. Note: optional vaccines attract a charge.

|   | National Immunisation Program Vaccines<br>These are government funded vaccines |
|---|--------------------------------------------------------------------------------|
|   |                                                                                |
| 1 | Which vaccinations do you require?                                             |
| 1 | 2 Months (From 6 weeks of Age)                                                 |
|   | 4 Months                                                                       |
|   | 6 Months                                                                       |
|   | 12 Months                                                                      |
|   | 18 Months                                                                      |
| 1 | 4 Years                                                                        |
| ( | Year 7 School Program                                                          |
| 1 | Year 10 School Program                                                         |
| [ | Flu                                                                            |

| 23 | Click | "Save". |
|----|-------|---------|
|    | •     |         |

| Flu                                                                                     |          |  |
|-----------------------------------------------------------------------------------------|----------|--|
| <b>Ptional Vaccines</b><br>These vaccines attract of                                    | a charge |  |
| DTP (Whooping Cough<br>Meningococcal B<br>Meningococcal ACWY<br>Varicella (Chicken Pox) | - Adult) |  |
| Cancel                                                                                  | Save     |  |

## Check that all attendees are listed and click "Next."

| Added 1 of 1 atten | dees to this booking |      |  |
|--------------------|----------------------|------|--|
| Back               | Add attendee         | Next |  |
| S Cancel and re    | turn home            |      |  |
| Questions?         |                      |      |  |
|                    |                      |      |  |

**25** Check your vaccine and appointment details. Click "Confirm."

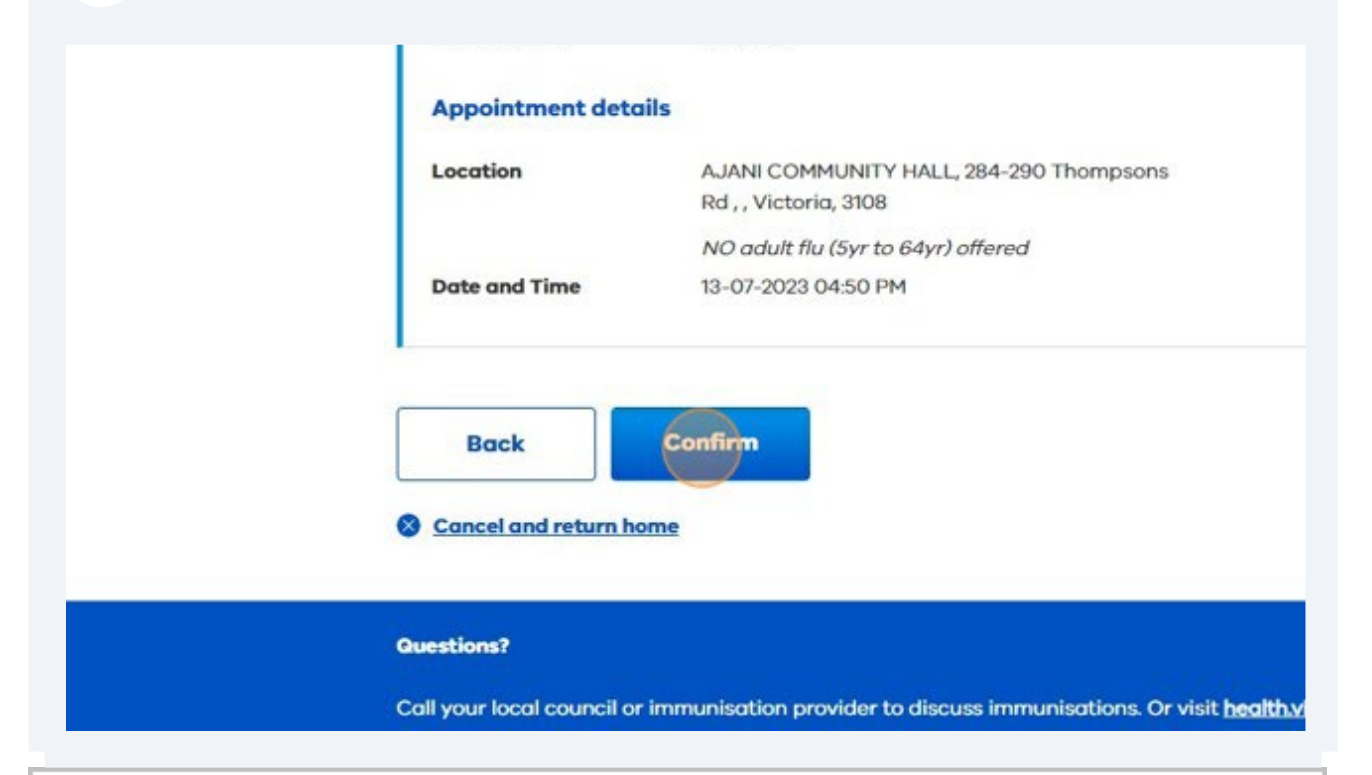

1 attendee(s) For AJANI COMMUNITY HALL on Thursday, July 13, 2023 at 04:50 PM

## Your appointment is confirmed

Thank you. You will receive an email shortly with a summary of your appointment details.

What if I want to change my appointment? If you wish to change your appointment, please return to <u>here</u> and click change or cancel an appointment.